## Scanning & Editing documents for Optical Character Recognition OCR

The intent of this technique is to ensure that visually rendered text is presented in such a manner that it can be perceived without its visual presentation interfering with its readability.

A document that consists of scanned images of text is inherently inaccessible because the content of the document is images, not searchable text. Assistive technologies cannot read or extract the words; users cannot select, edit, resize, or reflow text nor can they change text and background colors; and authors cannot manipulate the PDF for accessibility.

If you don't have Adobe Acrobat Pro in your computer you will need to request a copy by contacting Health IS (support@health.usf.edu).

## **Basic OCR Operations in Adobe Acrobat Pro:**

- 1. Scan the document using as high a resolution as possible to improve the OCR performance
- 2. Open scanned document in Adobe Acrobat Pro as a PDF
- 3. Click "Tools"(1) then "Edit Text & Images"(2)
- 4. Program applies optical character recognition to the document
- 5. Save the document with new name
- 6. Document is now fully editable

| 🔁 20181213151342809.pdf - Adobe Acrobat Pro                                                                                                    |                                                                                                    | -                                                                                                    |         |
|----------------------------------------------------------------------------------------------------|----------------------------------------------------------------------------------------------------|----------------------------------------------------------------------------------------------------|---------|
| File Edit View Window Help                                                                                                    |                                                                                                    |                                                                                                    | ×       |
| 🔁 Create 🔻 🛛 🎦 🚔 🦨 🛃 🖂                                                                                                    | ligi 🦻 🐺 🔓 🕼 🗳 🖻                                                                                                    | Customize                                                                                                    | •       |
|                                                                                                    |                                                                                                    | 1 Tools Sign                                                                                                    | Comment |
|                                                                                                    |                                                                                                    | Show Tools pane                                                                                                    | ^       |
| P                                                                                                    |                                                                                                    |                                                                                                    | - 1     |
| 0                                                                                                    |                                                                                                    |                                                                                                    | - 1     |
| <ul> <li>time; it's because they also fail and never give up," Luhn said. The same principle should be applied in a business setting as well.</li> <li>Trust. This is simple, yet important. Along with inspiring people, you also want to make sure that your products and services are good. To continue having a strong brand, people need to know that what you are "selling" is good. It leads to people building their trust in your offerings.</li> <li>Develop Your Story</li> <li>Luhn also shared five steps to help business officers <i>develop</i> inspirational stories.</li> <li>Have a great hook. The attention span of the average human is eight seconds,</li> </ul> | Put Your Story to the<br>In a continuing-the-conversation session<br>Howard Teibel, founder and president, Te<br>Colo., interviewed Matthew Luhn to discus<br>storytelling, and how community colleges<br>their institutions as a viable learning option<br>How do you inspire people?<br>People don't like to change; it's scary and<br>that they have always done them. To com-<br>or experience. Everybody has lots of stori<br>the moments that have been unique and s<br>story—teamwork, change, innovation, etc.<br>example, instead of explaining how to pive<br>in your life so that the idea of pivoting will<br>to storytelling is about opening up and ge | <b>Test</b><br>for community college attendees,<br>eibel Education Consulting, Boulder,<br>is further the importance of<br>can use success stories to promote<br>in.<br>they want to do things the way<br>nect, share with them an anecdote<br>es to share. Take people through<br>special to you. Find a theme in that<br>—and share it with your audience. For<br>ot, tell a story about how you pivoted<br>I resonate with the listener. The key<br>atting personal. | ~       |

## Scanning & Editing documents for Optical Character Recognition OCR

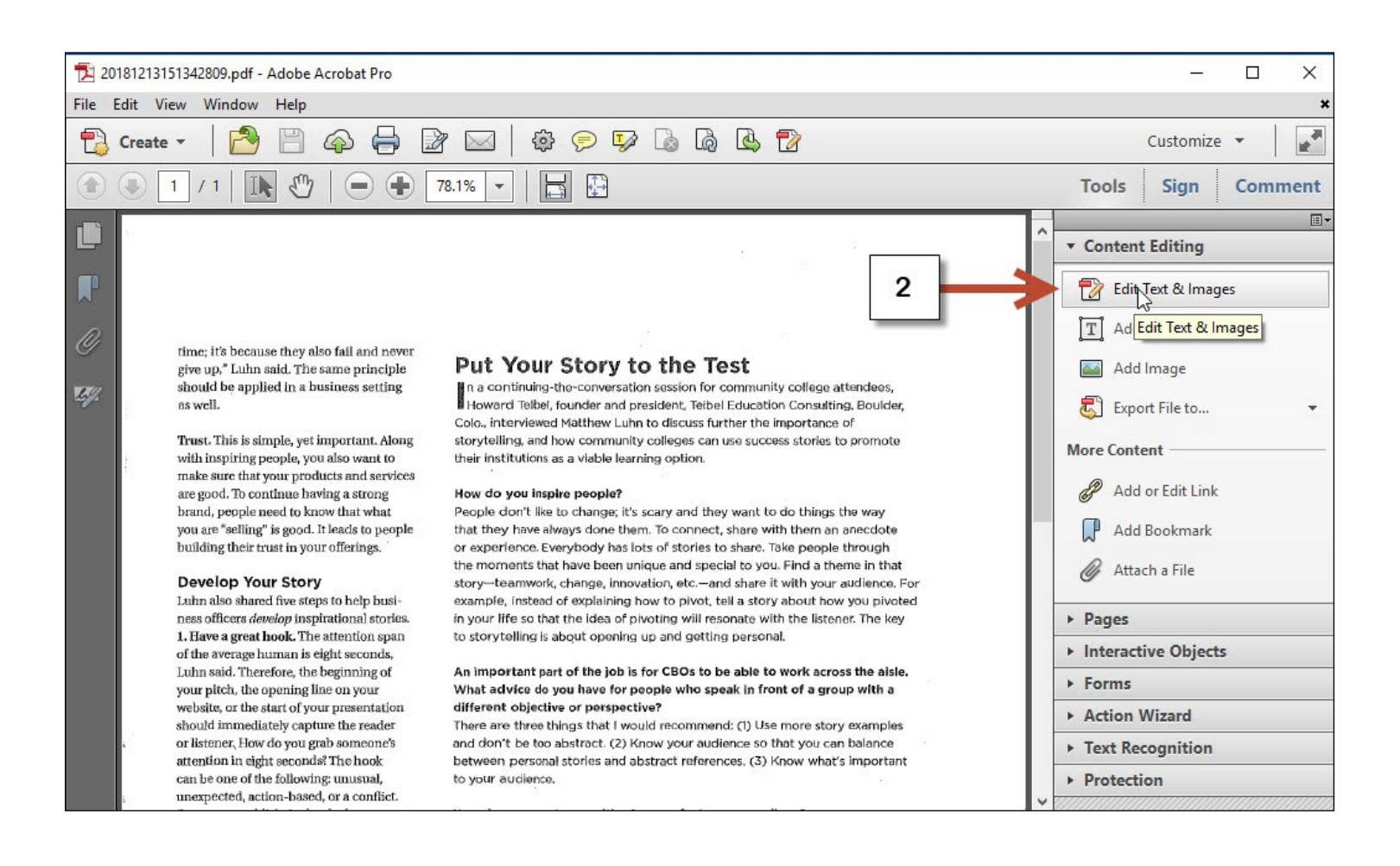

## With the resulting files being editable and searchable, students will be able to:

- Copy, paste, and edit passages of text within the document
- Search the text in PDF readers or word processing programs
- Ingest the text into analysis programs
- Make information easier to find via the Internet by creating searchable documents